# [평가인정학습과목 신청 매뉴얼]

### 1) 평가인정 학습과목 신청 안내

학점은행 교육훈련기관으로 선정된 평생교육시설에서 이수한 학습과목으로 학점은행제 홈페이지(www.cb.or.kr) → 마이페이지 → 학적부조회 → 미신청 학점]에서 확인 가 능한 과목에 한해 신청할 수 있음.

### 2) 신청 방법

▶ 정해진 기간 내 학점은행제 웹페이지(www.cb.or.kr)에서 온라인으로 신청 가능

### 3) 유의사항

- 100점 만점에 60점 이상, 출석률 80% 이상인 과목에 한해 학점으로 인정됨.
   (2005년 10월 27일 이전 종강 과목의 경우 성적 70점 이상, 출석률 80% 이상이 면 인정 가능)
- ▶ 1년(42학점)/1학기(24학점)과 같이 인정받을 수 있는 학점에 제한 있음(각 학점을 초과하여 신청 불가).
- ▶ 1개 교육훈련기관에서 인정받을 수 있는 학점에 제한이 있음.
  - 4년제 학사학위과정 : 105점
  - 3년제 전문학사학위과정 : 90학점
  - 2년제 전문학사학위과정 : 60점
- ▶ [평가인정 학습과목]은 별도의 구비서류가 없음

# 4) 신청 절차

① 학점은행제 웹페이지 (www.cb.or.kr)로 접속하여 '온라인학습자 등록 및 학점인정 등 각종신청'을 클릭

| 소가평생교육진홍원 학점은행<br>학원분행부는 영영 학습을 위한 도간이랍니다.                    |                                                                                                    |                                                                                                    |                 |  |
|---------------------------------------------------------------|----------------------------------------------------------------------------------------------------|----------------------------------------------------------------------------------------------------|-----------------|--|
| 분기                                                            | 온라인 학습지                                                                                               | ト등록 및 학점인정 등 <sup>2</sup>                                                                                  | 각종 신청           |  |
| • 온라인 신청은 개별적으로 2<br>• 방문신청은<br>• 신청좋류에 따라 신청기간이<br>고하시기 바랍니다 | r종 신청을 할 수 있는 메뉴()<br>다르므로 공지사항                                                                       | 입니다.<br>입니다.<br>분기 개민 학습자 등록 · 학정인정                                                                        | 신청 안내'를 참       |  |
| Di a                                                          | :라인 학습자등록<br>점인정 등 각종신청<br>바로77                                                                       | 학점은행 홈페이지.<br><b>바료가기</b>                                                                                  |                 |  |
| - Lullanni 9                                                  |                                                                                                    |                                                                                                    | , V<br>, P      |  |
| 🐲 বগষ্ঠগ্ৰহণ্টপ্ৰথ                                            | 구성 및 연박체 시도교육형 이태<br>(137~683) 서울특별시 서초구 남부,<br>국가평생교육진흥원 대표자명 :<br>COPYRIGHT (C) 2012 NILE. ALL RIGE | 8억편 개안정보처리방철 오시는걸 SS<br>순환료 2557(서초등 1955-23번지) Tel:1600-0400<br>기영화 / 사업자등록번호 107-82-12593<br>TS RESERVE. | 패밀리사이트<br>관련사이트 |  |

② 홈페이지 로그인 화면에서 '아이디, 비밀번호' 입력 후 로그인

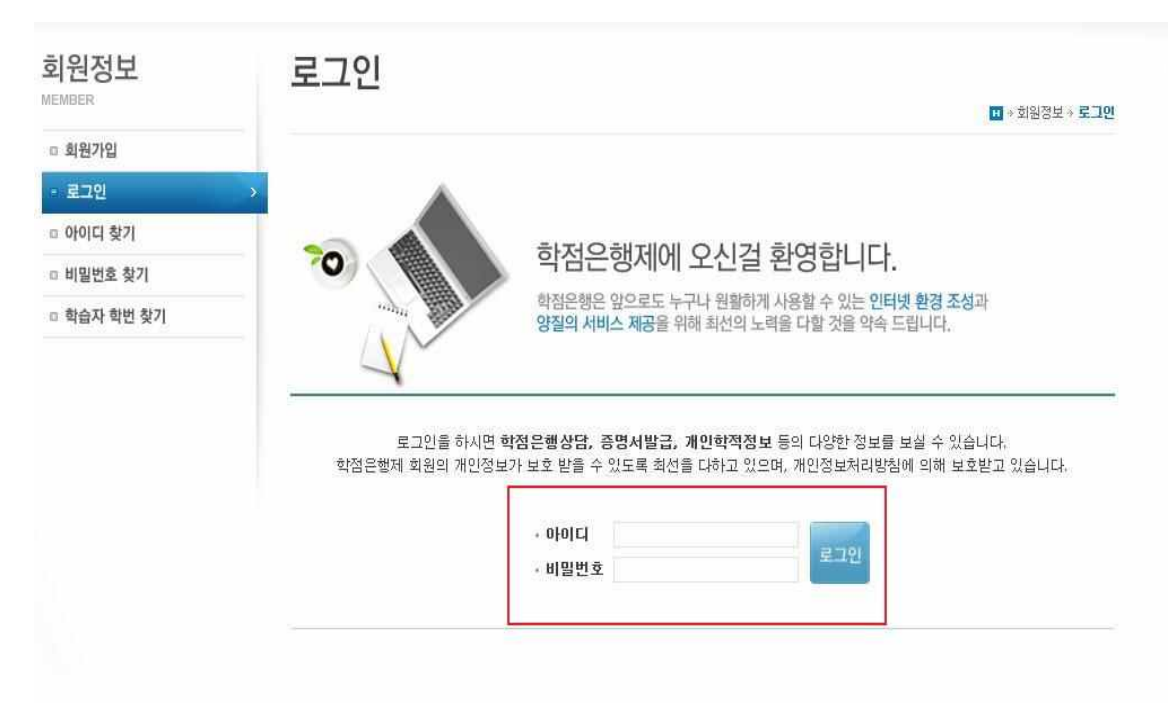

③ 온라인신청안내 내용 확인 → 하단 체크박스 체크 → 확인버튼 클릭

| MUNE SYSTEM      | 손나한 현장 현대                                                                                                    |
|------------------|----------------------------------------------------------------------------------------------------|
|                  | · · · · · · · · · · · · · · · · · · ·                                                                                                    |
| 1년계<br>오리이 시처 아내 |                                                                                                    |
| 2922829 /        | ○ 학점은행제란?                                                                                                    |
|                  | <b>학점은황제는 '</b> 학점인전 등에 관한 법률, (법률 제11680호)에 의거하여 학교에서 뿐만 아니라 학교 밖에서 이루어지는 다양한 형태<br>의 학습 및 자격을 합점으로 인정받고, 학점이 누적되어 일점 기준을 출족하면 학위취득이 가능한 제도입니다.<br>일반적으로 학점은행제는 다음의 과정으로 진행할 수 있습니다.                                                                                                    |
|                  | <b>학점은행제</b> 는 일반 대학과 다르게 입학제가 아닌, <b>『등록 - 신청제』로 운영되는 제</b> 도입니다. 따라서 이수한 학점에 대한 등록·학<br>점인정 및 최종 학위취득을 위한 <mark>모든 행정절차는 학습자가 정해진 기간에 직접 등록 - 신청 절차를 진행</mark> 하셔야 합니다.                                                                                                    |
|                  | 온라인 학점인정 신청을 위해서는 아래의 안내 버튼을 클릭하여 내용을 반드시 숙지하시기 바랍니다.<br>• M 학습자등록에서 학위수여까지 안내를 클릭하여 정보를 확인하시기 바랍니다.<br>M 2015년도 학점은행제 신청·접수 계획 공고를 클릭하여 정보를 확인하시기 바랍니다.<br>* M 2015년도 학점은행제 이용 시 주의사학 안내를 클릭하여 정보를 확인하시기 바랍니다.<br>* 위의 자료를 보기 위해서는 M Adobe Reader가 접치 되어야 합니다. 대유로도 (오)<br>* 위의 자료를 보기 위해서는 M Adobe Reader가 접치 되어야 합니다. 대유로도 (오)<br>* 참검은행제 학습자등록에서 학위까지 신청절차입니다. |
|                  | 1단계                                                                                                    |
|                  |                                                                                                    |

④ 공인인증서 로그인(본인확인 필수 절차)

| Contents (                    |                                                                                                    | ALC NO REAL                |
|-------------------------------|----------------------------------------------------------------------------------------------------|----------------------------|
| <ul> <li>온라인 신청 안내</li> </ul> | 화점은행제란?<br>한점은행제란 · 한점인정 등에 관한 법률, (법률 제11690호)에 의거하여 한교에서 뿐만 아니라 한교 밖에서 이루어지는                                                                                                    | 다양한 현태                     |
|                               | 의 학습 및 자격을 합승으로 인정받고, 학정비 두적되어 정도에 가격하여 학교에서 12년 이너로 학교 주에서 19년 이가는<br>의 학습 및 자격을 합승으로 인정받고, 학정비 두적되어 정말 기준을 통격하면 학위취득이 가능한 제도입니다.<br>일반적으로 학정은 행제는 다음의 과정으로 진행할 수 있습니다.<br>인증서<br>이 아파 이수한 학정에 더<br>: · · · · · · · · · · · · · · · · · · ·                                                                                                    | 니하는 동택<br>이한 등록 · 학<br>니다. |
|                               | ····································                                                                                                    | 7단계                        |
|                               | ·         ·         ·         ·         ·         ·         ·         ·         ·         ·         ·         ·         ·         ·         ·         ·         ·         ·         ·         ·         ·         ·         ·         ·         ·         ·         ·         ·         ·         ·         ·         ·         ·         ·         ·         ·         ·         ·         ·         ·         ·         ·         ·         ·         ·         ·         ·         ·         ·         ·         ·         ·         ·         ·         ·         ·         ·         ·         ·         ·         ·         ·         ·         ·         ·         ·         ·         ·         ·         ·         ·         ·         ·         ·         ·         ·         ·         ·         ·         ·         ·         ·         ·         ·         ·         ·         ·         ·         ·         ·         ·         ·         ·         ·         ·         ·         ·         ·         ·         ·         ·         ·         ·         ·         ·         ·         · | 밖위신청<br>빅대상자 및<br> 신청기간)   |
|                               | 인증서 검증 인증서 보기 인증서 관리 인증서 신청 종료                                                                                                    |                            |

있음. 이 경우, 희망학습구분을 선택한 후 신청해야 함.

| 2단계                     |           |                       |                            |             |          |        |                         |                 |
|-------------------------|-----------|-----------------------|----------------------------|-------------|----------|--------|-------------------------|-----------------|
| 학습자등뤡(A1)               | ○ 평가인정    | 영 학습과목                |                            |             |          |        |                         |                 |
| 3단계                     | ◎ 내가      | 미수한 과목                |                            |             |          |        |                         |                 |
| 인터넷증명서 첨부               | * 다음      | 음의 과목 중 신             | 청하고자 하는 과목을 선              | 택한 후 [고     | 목신청]     | 비변튼을   | 누르시기 바랍니다. 신청된 과        | 목은 아래의 신청과목 목록  |
| 4단계                     | 에 1       | 나타납니다.<br>= 에너 화이 다   | 지 아니 피우아 쉐다 ㅋ아             | רות איז איז | 2007     | 2 - 22 | 1여고미 차자이저 그 우리저이        | 이너 스이스크 윈다 ~    |
| 학점인정신청(A2) >            | ~ =<br>육7 | 막에서 확인 최<br> 관에 문의 하. | 시 않는 파둑은 예정 교육<br>시기 바랍니다. | 시간에서 '6     | 17 J J J |        | 가까지며, 작품단용 교육파용이        | 이야희 두 자그그도 예정 교 |
| 평가인정 학습과목<br>자격증        |           | 5282244               | 의 영국, 위상위합구군로              |             | 28014    | 기 미입   | • 정렬 선택 _ 학습구분          | 율립차순 💌 🎿        |
| 독학학위제 시험합격              |           | 학습구분                  | 학습과목명                      | 학점          | 출석       | 성적     | 미수년월일                   | 교육기관            |
| 독학학위제 시험면제<br>하적이지 대상하고 | 123       | 일선                    | 프로그래밍언어                    | 3           | 81       | 88     | 2000-08-28 ~ 2000-12-15 | 평생대학교           |
| 시간제                     | 1271      | 교양                    | 정보통신개론                     | З           | 100      | 93     | 2000-08-28 ~ 2000-12-15 | 평생대학교           |
| 중요무형문화재                 | [[77]     | 일선                    | 운영체제                       | 3           | 81       | 75     | 2000-08-28 ~ 2000-12-15 | 평생대학교           |
| 학위 및 전공변경 신청(A3)        | <b>E</b>  | 교양                    | 영어회화1                      | 4           | 85       | 85     | 2000-10-04 ~ 2000-12-29 | 평생대학교           |
| 학위연계 신청(Ad)             | 1771      | 일선                    | 시스템분석설계                    | 3           | 88       | 70     | 2000-08-28 ~ 2000-12-15 | 평생대학교           |
| 학습자동료 및 학정인정            | 123       | 전공선택                  | 데이터베이스                     | 3           | 100      | 88     | 2000-08-28 ~ 2000-12-15 | 평생대학교           |
| 취소원 신청(A6)              |           |                       | the line of                | 10          |          |        |                         |                 |

⑥ 내가 이수한 과목을 확인 → 신청하려는 과목의 체크박스를 체크 후 과목신청 클릭

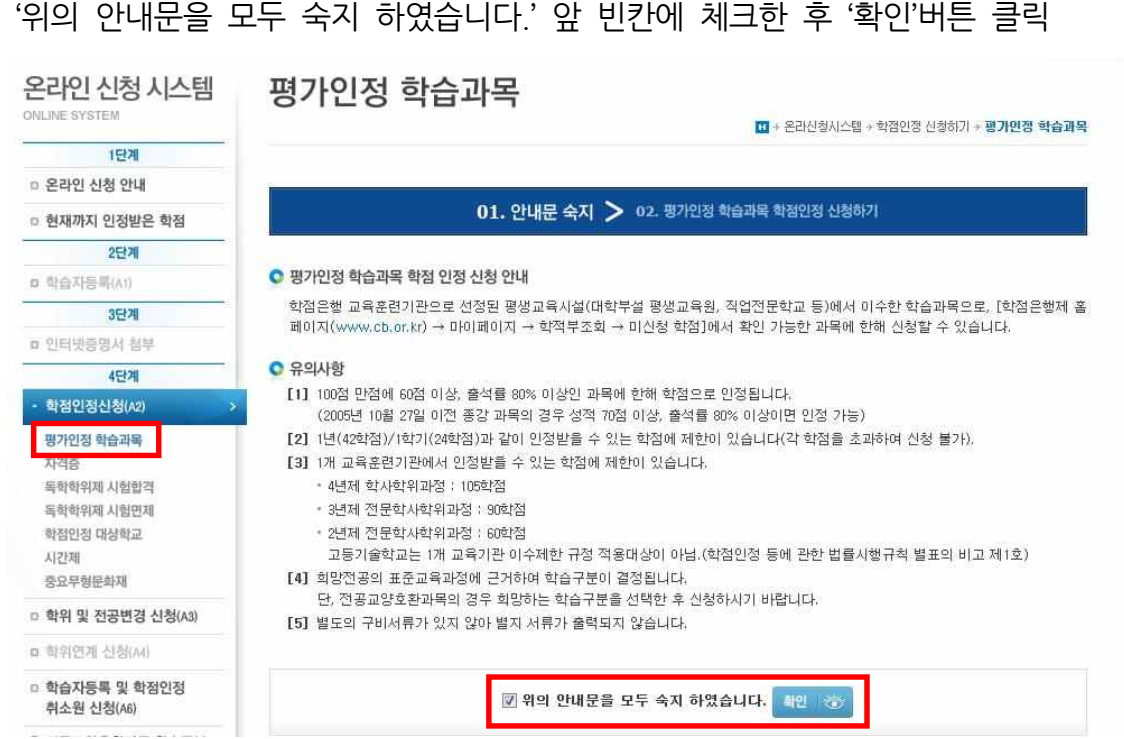

⑤ 4단계 중 [학점인정신청]-[평가인정 학습과목] 클릭
 '의이 아내무은 모든 수지 하여습니다' 아 비카에 체크하 후 '화이'버트 클리

※ 전공교양호환과목은 학습자의 선택에 따라 교양 또는 전공의 학점으로 인정받을 수

#### ● 신청과목 목록

#### • 신청할 과목을 확인한 후 결제하기 버튼을 클릭하시기 바랍니다.

\* 취소할 과목이 있다면 선택박스 체크 후 신청취소 버튼을 누르면 취소 처리 됩니다. 단, 결제를 완료한 후에는 신청 취소할 수

|   | 학습구분 | 학습과목명      | 학점 | 출석  | 성적  | 이수년월일                   | 교육기관            | 상태  |
|---|------|------------|----|-----|-----|-------------------------|-----------------|-----|
| ē | 일선   | 성격심리학      | 2  | 100 | 95  | 2001-03-06 ~ 2001-06-12 | -대학교부설평생<br>교육원 | 신청중 |
|   | 일선   | 상담이론       | 2  | 100 | 100 | 2011-03-08 ~ 2011-06-14 | 대학교부설평생<br>교육원  | 신청중 |
|   | 2    | <b>১</b> 계 | 4  |     |     |                         |                 |     |

⑧ 신청한 과목의 취소를 원할 경우, 취소하려는 과목의 체크박스를 체크 후 신청취소

## 클릭

로 문의

이기관신청과목 목록

신청교육기관

#### ◎신청과목 목록

|   | 습니다.       | 니다.              |    |     | 미근겉 | 구드면 취소 서디 칩니다. 연, 열     | 세늘 판료한 후에는 신성  | 취소일        |
|---|------------|------------------|----|-----|-----|-------------------------|----------------|------------|
|   | 학습구분 학습과목명 | <b>습구분</b> 학습과목명 | 학점 | 출석  | 성적  | 이수년월일                   | 교육기관           | 상태         |
| • | 일선 성격심리학   | 실선 성격심리학         | 2  | 100 | 95  | 2001-03-06 ~ 2001-06-12 | 대학교부설평생<br>교육원 | 신청중        |
|   | 일선 상담이론    | 일선 상담이론          | 2  | 100 | 100 | 2011-03-08 ~ 2011-06-14 | 대학교부설평생<br>교육원 | 신청중        |
|   | 일선 상담이론    | 발선 상담이론          | 2  | 100 | 100 | 2011-03-08 ~ 2011-06-14 | 대학<br>교육       | 교부설평생<br>원 |

|   |    | 소계   | 4 |     |     |                         |                |     |
|---|----|------|---|-----|-----|-------------------------|----------------|-----|
|   | 일선 | 상담이론 | 2 | 100 | 100 | 2011-03-08 ~ 2011-06-14 | 대학교부설평생<br>교육원 | 신청중 |
| - |    |      |   |     |     |                         |                |     |

|      | a a tra | 1 | <br> | 2011/00/00/2011/00/11 | 교육원 |  |
|------|---------|---|------|-----------------------|-----|--|
|      | 소계      | 4 |      |                       |     |  |
| <br> |         |   |      |                       |     |  |

| □ 일선 상담이론 2 100 100 2011-03-08 ~ 2011-06-14 대학교부설평생 신청중 |    | 소계   | 4 |     |     |                         |                |     |
|---------------------------------------------------------|----|------|---|-----|-----|-------------------------|----------------|-----|
|                                                         | 일선 | 상담이론 | 2 | 100 | 100 | 2011-03-08 ~ 2011-06-14 | 대학교부설평생<br>교육원 | 신청중 |

\* 평가인정학습과목과 다른 학점원을 신청하고자 한다면 [학점인정 신청하기] 메뉴를 통해 해당 학점을 입력한 후 함께 결제할 수 있습니다.

⑨ 기관신청과목 목록에 내역이 있다면 교육기관을 통해 이미 신청된 과목으로 기관으

학점

0

성적

출석

미수년월일

• 아래 과목은 기관을 통해 이미 신청된 과목입니다. 해당 기관으로 문의하시기 바랍니다.

학습과목명

학습구분

소계

결제하기 ₩

미수교육기관

|    | 소계    | 4 |     |     |                         |                |     |
|----|-------|---|-----|-----|-------------------------|----------------|-----|
| 일선 | 상담이론  | 2 | 100 | 100 | 2011-03-08 ~ 2011-06-14 | 대학교부설평생<br>교육원 | 신청  |
| 물신 | 공덕급더역 | 6 | 100 | 33  | 2001-05-06 - 2001-06-12 | 교육원            | 6.6 |

# 5) 신청내역 확인

신청한 학점은 마이페이지 → 각종접수현황 → 현재신청현황에서 확인 가능함.

| 다이퍼이지<br>MY PAGE                                            | 현재 신청현황                                                                                                    | 전수허황 · 현재 시청허왕 |
|-------------------------------------------------------------|----------------------------------------------------------------------------------------------------|----------------|
| <ul> <li>개인정보수정</li> <li>학적부 조회</li> <li>가족 저스처화</li> </ul> | 신청 처리중 처리                                                                                                    | 비완료            |
| 현재 신청현황<br>과거 신청내역<br>학위신청 결과                               |                                                                                                    |                |
|                                                             | <ul> <li>● [1단계 : 신청]</li> <li>1단계에서 확인되는 신청 내역은 기재된 증빙서류를 제출해야만 [2단계 : 처리 중]으로 넘어갑니다.</li> <li>빠른 시일 내에 증빙서류를 발송하시기 바랍니다.</li> </ul> |                |
|                                                             | ● <b>[2단계 : 처리중]</b><br>별도의 제출서류가 필요 없거나, 서류도착이 확인되어 현재 처리 중에 있는 신청 내역입니다.                                                            |                |
|                                                             | ◎ [3단계 : 처리완료]                                                                                                    |                |
|                                                             | 각종 신청의 처리가 완료된 상태입니다.<br>• 처리완료 : 신청 내역이 모두 처리되어 학적부에 반영된 경우<br>• 환불발생 : 환불사유가 발생하여 수수료 환불(전액 또는 일부)이 진행 중인 경우                        |                |

# 6) 처리내역 확인

| 학점 취득원        | 전공필수 | 전공선택 | 교양  | 일반선택 |
|---------------|------|------|-----|------|
| 평가인정된 학습과목    | 18.0 | 18.0 | 0.0 | 0.0  |
| 자격중           | 0.0  | 0.0  | 0.0 | 0.0  |
| 독학사 시험합격      | 0.0  | 0.0  | 0.0 | 0.0  |
| 독학사 면제        | 0.0  | 0.0  | 0,0 | 0.0  |
| 학점인정대상학교 학습과목 | 0.0  | 0.0  | 0.0 | 0.0  |
| 시간제등록         | 0.0  | 0.0  | 0.0 | 0.0  |
| 중요무형문화재       | 0.0  | 0.0  | 0.0 | 0.0  |
| 학점소계          | 18.0 | 18.0 | 0.0 | 0.0  |

처리된 내역은 마이페이지 → 학적부 조회 → 학점인정 내역에서 확인 가능함.